## วิธีสร้างลายเซ็นใน Outlook | How to Create Signature in Outlook

ในการทำการกับองค์กรต่างๆ การติดต่อกับลูกค้าหรือติดต่อภายในผ่านการส่งอีเมล์ ด้วย โปรแกรม outlook มักจะเห็น คำลงท้ายตามด้วย ชื่อผู้ส่งชื่อองค์ โลโก้ เบอร์ติดต่อ อีเมล์ เว็บไซต์ หรืออื่นๆ ลงท้ายในอีเมล์มาเสมอ หากคนที่ยังไม่รู้ว่าต้องทำอย่างนั้น อาจจะพิมพ์ เพิ่มเองทุกครั้งที่ส่งอีเมล์ ซึ่งทำให้ไม่สะดวกในการใช้งาน

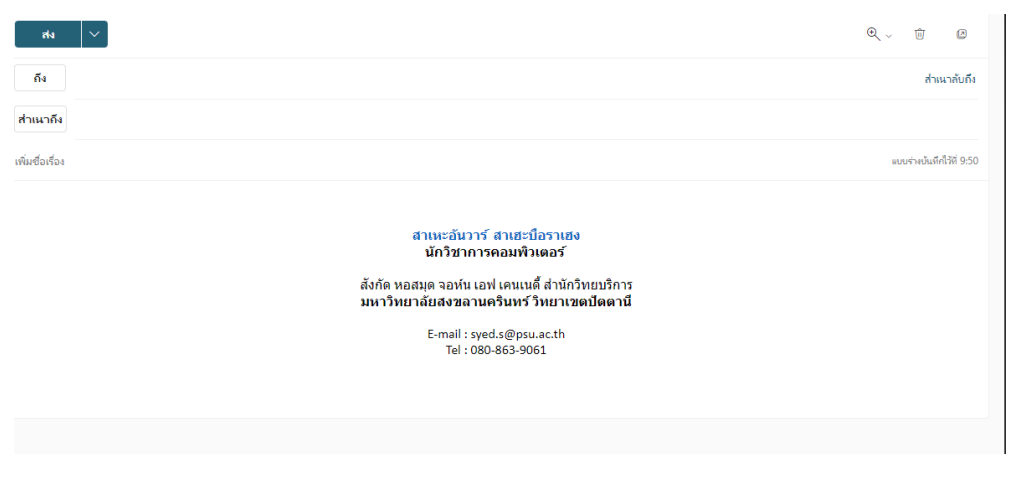

(ภายตัวอย่าง)

โดยการทำลายเซ็นใน outlook นั้นมีขั้นตอนการง่ายเพียงนิดเดียว ว่าแล้วก็เริ่มทำกันเลย

1. เปิดเมล์ พร้อม Login ให้เรียบร้อย

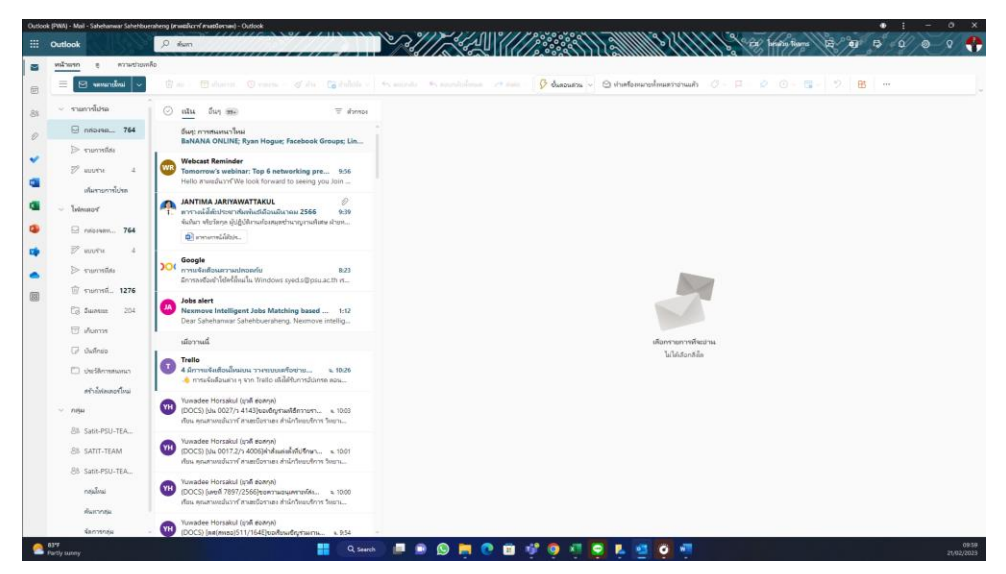

2. ไปที่ จดหมายใหม่

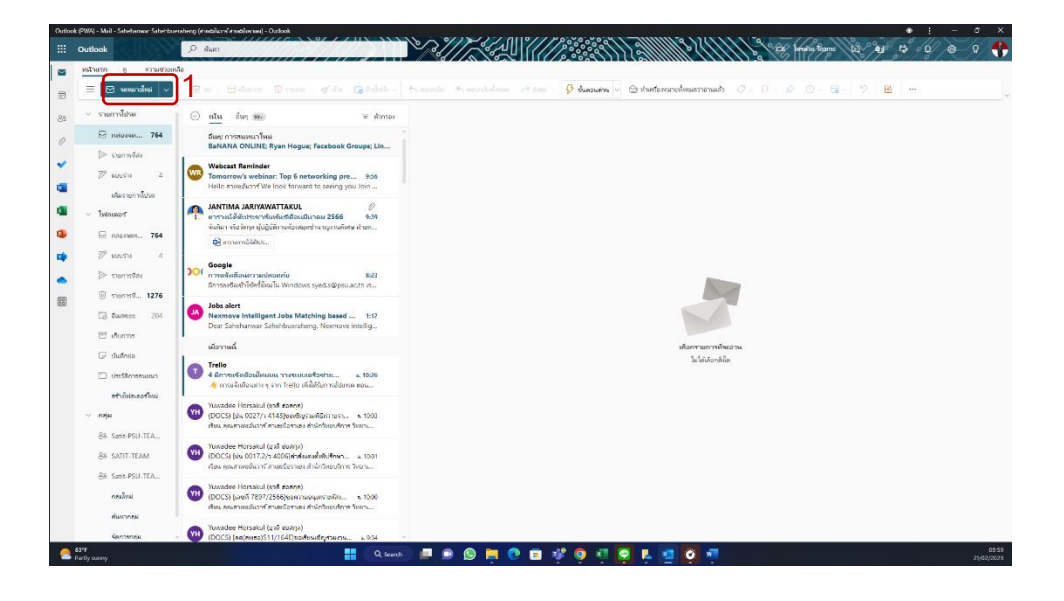

3. ไปที่ Icon ลายเซ็น

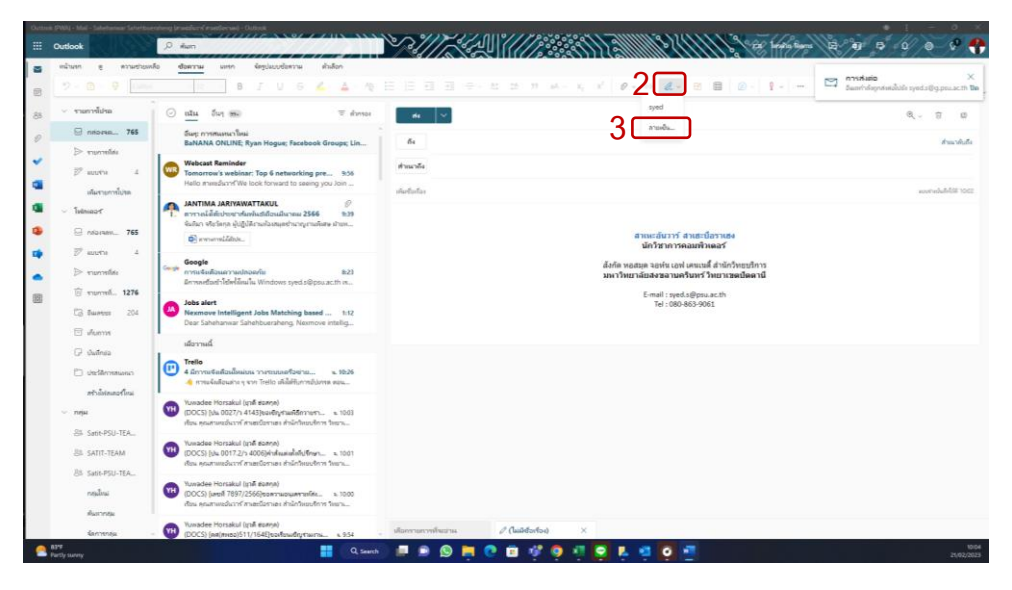

4. กรอกข้อมูลให้เรียบร้อย แล้วกด บันทึก

| четв в пенбли      | raude 🚊 n | ารตั้งค่า                | งสำนักระ                            | เขียนและตอบกลับ 🛛                                                                                                    |                   |
|--------------------|-----------|--------------------------|-------------------------------------|----------------------------------------------------------------------------------------------------|-------------------|
|                    | - C       | O intervention           | เชื่อนแคเสอบกลับ                    |                                                                                                    |                   |
| - จามการไประเ      | 1010      | 5 vitio                  | ดังที่พนามา                         | ครั้งของเมล<br>หนึ่งการในการสังสัตรกรรณหรือสายการการการสารสารที่สารที่                                                                                                    | R. T 0            |
| 🗐 nrioma 77        |           | 3 NORMANN                | na                                  | สร้างและเหตุการแห่น                                                                                                    |                   |
| ≥ normitis         |           | 1 აგია                   | dia.                                | + weeddau                                                                                                    | Amerika           |
| 17                 | . m       | UNN .                    | Saintiss                            | 5                                                                                                    |                   |
| สมการการในขอ       |           | genelaring               | ซังสองสาระ<br>กำระจะการค่านั่งการอง | สาเหะอันวาร สาเสะปอราเสง<br>บักวิชาการคอมฟิวเตอร์                                                                                                    | nastadadelili 103 |
| - Interest"        |           |                          | ซัมเวินเก<br>การจัดการขับความ       | สังกัด ผอสมุดจอห์น เอฟ เดนเบลี่ ส่านักวิทยบริการ<br>มหาวิทยาลีบสงชลานครินทร์วิทยาเขตปิดตานี                                                                                                    |                   |
| 17 work            | Comp      |                          | การสิบคือ                           | E-mail : syed.s@psu.ac.th                                                                                                    |                   |
| p convint          |           |                          | เงิญเวลาเหลือสไหล                   | Tel : 080-8639061                                                                                                    |                   |
| () TOOMIL 127      |           |                          | SAUME                               | $\blacksquare \not = \land \land \land B I \cup \swarrow \land \land \blacksquare = = = = = = = = = = = = = = = = =$                                                                                                    |                   |
| California 20      |           |                          | 104                                 | 📄 tradeflativels bookeys navääse sedennets                                                                                                    |                   |
| 🖂 viterns          |           |                          |                                     | And the second second se |                   |
| 🕞 duñnes           | 10        |                          |                                     |                                                                                                    |                   |
| 🖾 sinciferrational | e         |                          |                                     | dravityglawrraina: (Uditrason)                                                                                                    |                   |
| สรานีสมสอร์ริกษ    |           |                          |                                     | dual amazurala (dada wala)                                                                                                    |                   |
| — пари             |           |                          |                                     | a uniter parameter state.                                                                                                    |                   |
| SA SMIT-PSU-TEA    | -         |                          |                                     |                                                                                                    |                   |
| BA SATIT-TEAM      | 0         |                          |                                     | าปแบบช่อความ                                                                                                    |                   |
| PA SHIPPOLTEA      |           |                          |                                     |                                                                                                    |                   |
| and free           | 0         |                          |                                     |                                                                                                    |                   |
|                    |           |                          |                                     | disalin multe                                                                                                    |                   |
| distronate.        | - Navid   | ee Horsakul (unil soana) |                                     |                                                                                                    |                   |

- เลือกลายเซ็นเริ่มต้น
  - สำหรับข้อความใหม่ : ต้องการแสดงลายเซ็นทุกครั้งที่ต้องการสร้างจดหมาย ใหม่ ให้เลือกลายเซ็นที่เราตั้งชื่อไว้ก่อนหน้านี้ เช่น oar
  - สำหรับการตอบกลับ/ส่งต่อ : ต้องการแสดงลายเซ็นทุกครั้งที่ต้องการตอบ กลับ/ส่งต่อ ให้เลือกลายเซ็นที่เราตั้งชื่อไว้ก่อนหน้านี้ เช่น oar

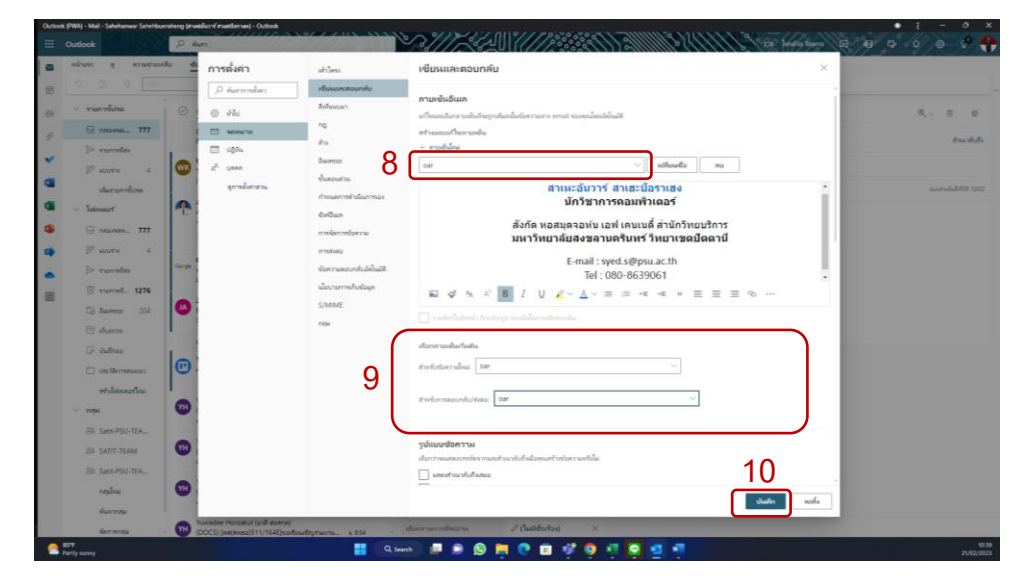

หมายเหตุ : ข้อมูลในส่วนนี้ ควรจะมีข้อมูล ที่เป็นชื่อ-สกุล , ตำแหน่ง , สังกัด , อีเมล์ และ เบอร์โทรศัพท์